# Enamine外方官网注册 SDF文件下载

# 操作手册

制定日期: 2023年12月04日 制定人: 上海简赞 - 瑞秋 由于文件过大,建议您联系我们以便快速获得您需要的资料信息,以下是联系我们的各种方式:

1、企业电话:400-835-6687

4、企业微信:

- 2, Whatsapp: +8615000241354
- 3、企业邮箱: infos@enamine-genez.com

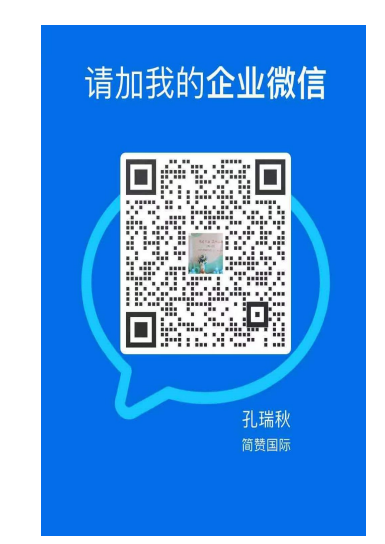

当然,您也可以通过Enami ne乌克兰官网网站自行下载,以下是我们为您整理的下载手册:

# 一、新用户请点击下方链接进行注册

### <u>https://enamine.net/login-page?view=registration</u> (点击此链接进入下方页面)

所有信息完整填写提交后即完成注册,后续直接用账号+密码登录即可。

| 🔿 🕐 🏮 Login - Enamine 🛛 🗙 |                                      |                                                                                                    |                                                                                                    |                                       |          | ⊕ ··· – ♂ ×  |
|---------------------------|--------------------------------------|----------------------------------------------------------------------------------------------------|----------------------------------------------------------------------------------------------------|---------------------------------------|----------|--------------|
| Enamine                   | Building<br>Blocks                   | Compound<br>Libraries                                                                                                    | Collections                                                                                          | Services                              | About Us | ۹ ۸          |
|                           |                                      |                                                                                                    |                                                                                                    |                                       |          |              |
| Hom                       | ie > Login                           |                                                                                                    |                                                                                                    |                                       |          |              |
| Re                        | gistration                           |                                                                                                    |                                                                                                    |                                       |          |              |
|                           |                                      |                                                                                                    |                                                                                                    |                                       |          | Ⅰ中 ♪ 。,简 ☺ 竣 |
|                           | Email Address *                      |                                                                                                    |                                                                                                    |                                       |          |              |
|                           | Password *                           |                                                                                                    |                                                                                                    |                                       |          |              |
|                           | First Name *                         |                                                                                                    |                                                                                                    |                                       |          |              |
|                           | Last Name *                          |                                                                                                    |                                                                                                    |                                       |          |              |
|                           | Contact Phone *                      |                                                                                                    |                                                                                                    |                                       |          |              |
|                           | Company *                            |                                                                                                    |                                                                                                    |                                       |          |              |
|                           | Newsletter preferences<br>(optional) | <ul> <li>Operation updates</li> <li>Screening compour</li> <li>REAL Compounds, or</li> <li>Building blocks and</li> </ul> | and press releases<br>nd libraries, hit finding and<br>our huge explorable chemi<br>l chemistry news | hit profiling at Enamine<br>cal space |          |              |

## 二、下载SDF文件

# 点击以下链接,进入化合库目录总页面

https://enamine.net/compound-libraries/libraries-catalog

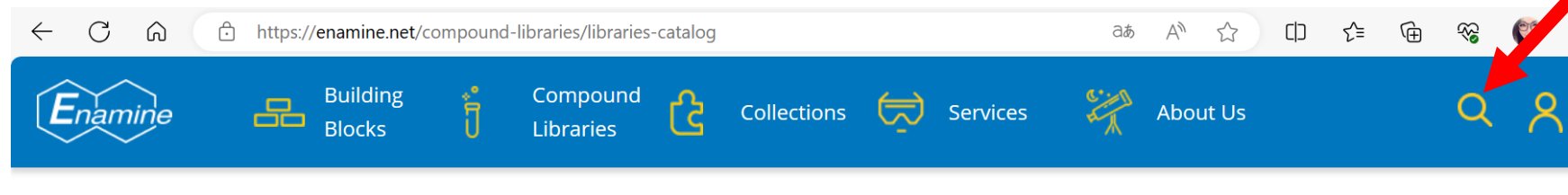

Home > Compound Libraries > Catalog

#### **Libraries Catalog**

We offer over 60 *ready-to-deliver pre-plated compound libraries* in a variety of custom formats. Our well-equipped liquid handling department will make a library copy in any convenient for you project format.

#### **Diversity Libraries**

| Product name                      | Size                 | Description                                                   | Download<br>file |
|-----------------------------------|----------------------|---------------------------------------------------------------|------------------|
| Hit Locator Library<br>HLL-460    | 460 160<br>compounds | The largest diversity library with high MedChem tractability  | <b>لئ</b> ا      |
| Discovery Diversity Set<br>DDS-50 | 50 240 compounds     | Top-quality diverse library of recently synthesized compounds | [t               |

点击放大镜,输入 Enamine ID等相关信息, 即可搜索到自己所需要 的化合库详情。

### <u>举例</u>: Enamine ID: CYS-3200 Name: Cysteine focused covalent fragments

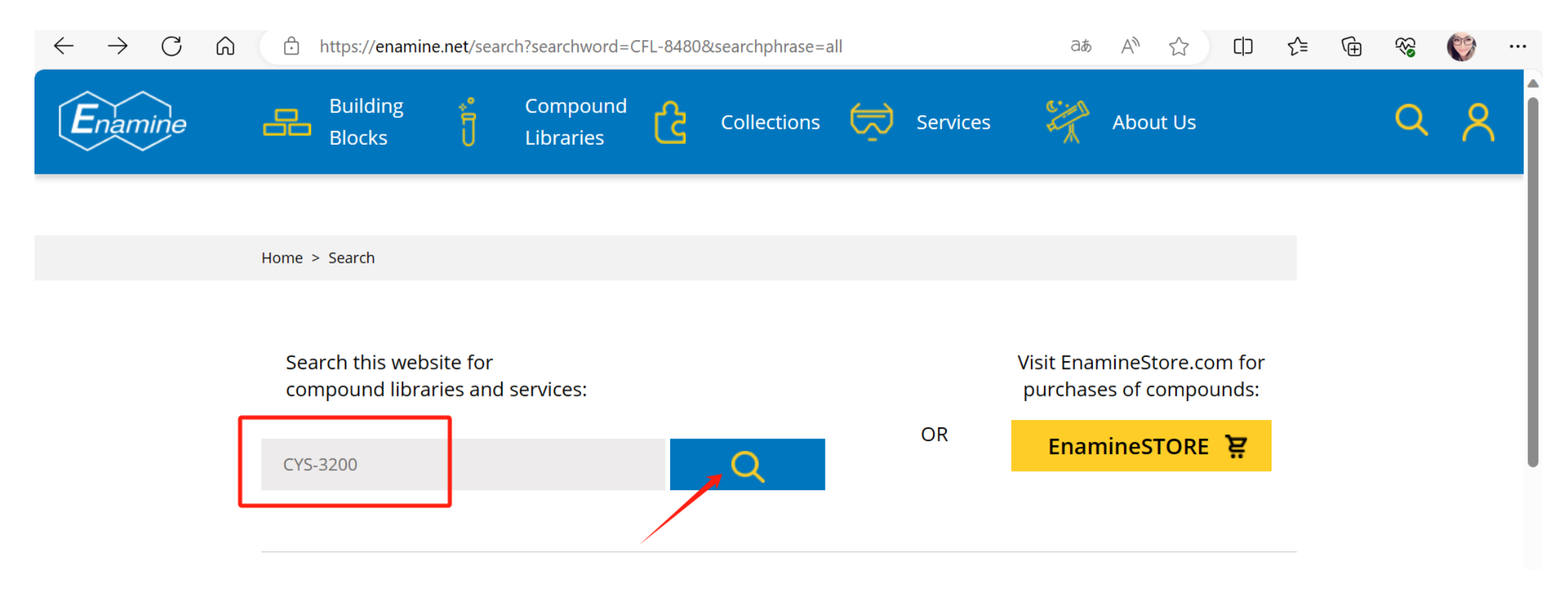

1. 输入需要搜索的Enamine ID, 点击放大镜按钮

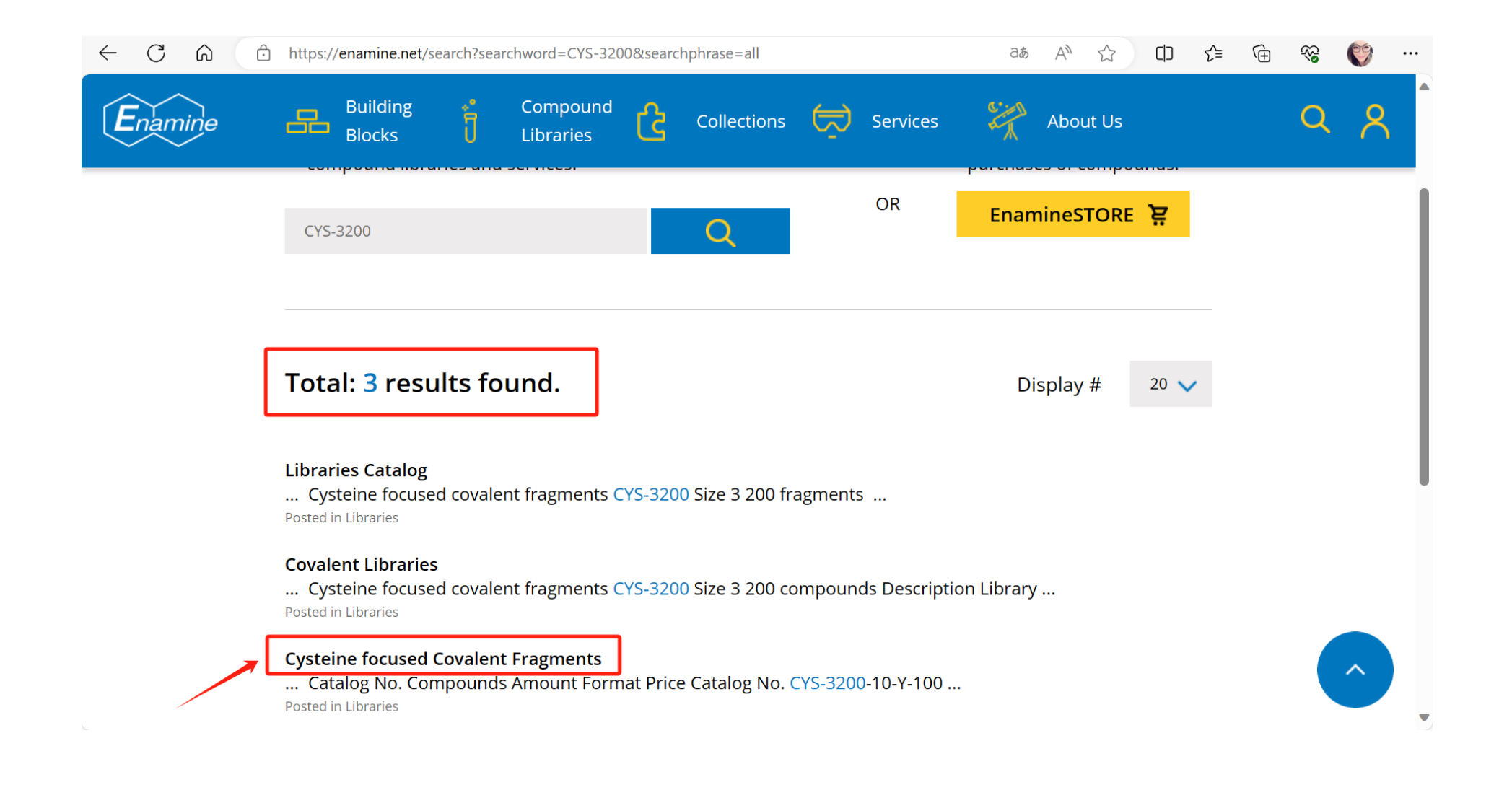

### 2. 显示有3个含此ID的搜索结果, 点击需要的准确产品名称, 即进入该产品的详情页

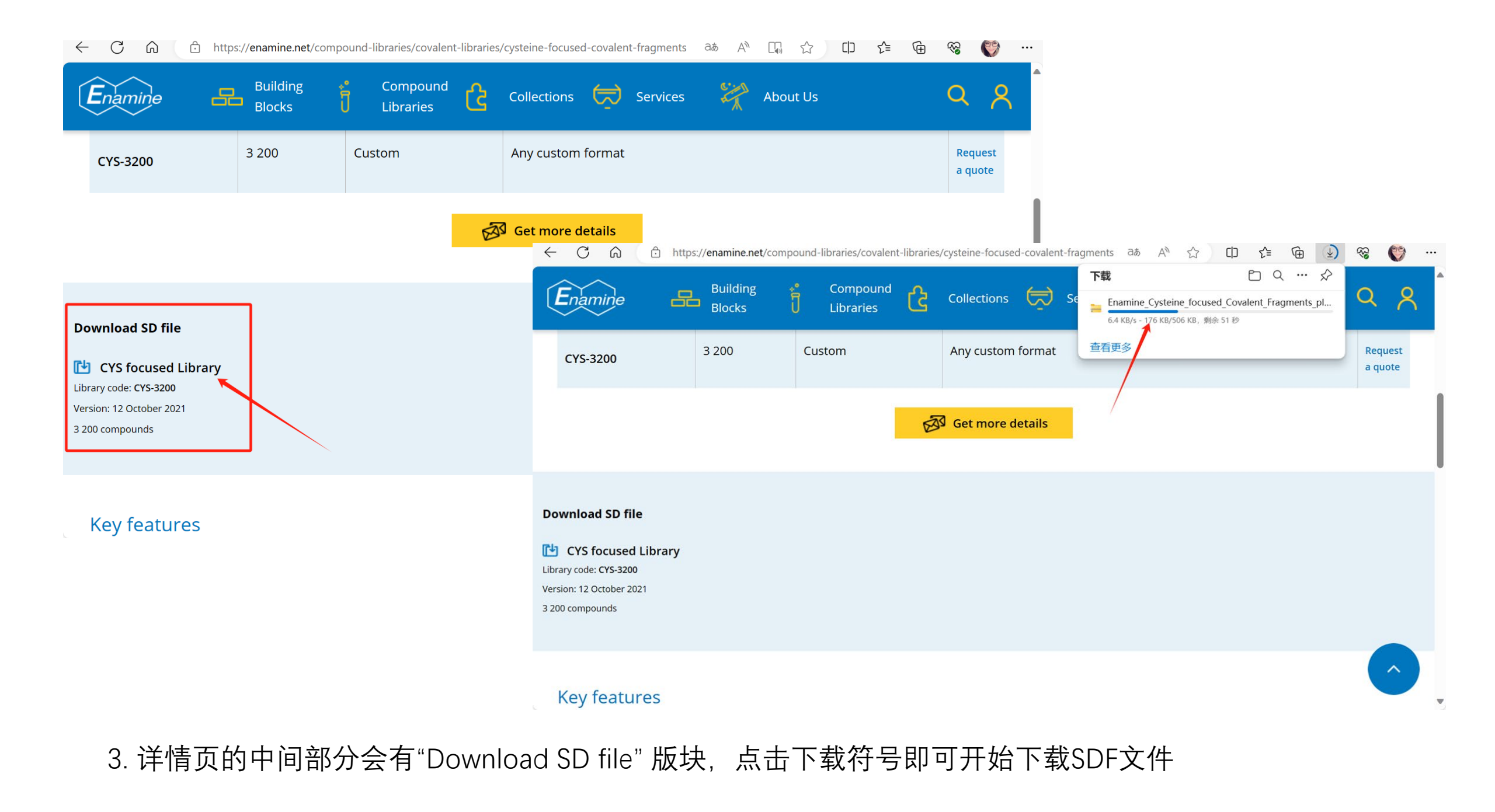

| 🔚 Enamine_Cysteine_focused_Covalent_Fragments_plated    | 2023-12-04 20:13 | 压缩(zipped)文件夹 | 506 KB   |
|---------------------------------------------------------|------------------|---------------|----------|
| Enamine_Cysteine_focused_covalent_library_3200cmpds_pla | 2021-10-13 00:50 | SDF 文件        | 6,165 KB |

4. 下载完成后自行进行解压缩即可

| ł | 11            | 5       | × • • • • • • • • • • • • • • • • • • •            | D         | 17    |
|---|---------------|---------|----------------------------------------------------|-----------|-------|
|   | 报价单编号         | 厂家      | 产品名称                                               | 产品编号      | SDF   |
|   | JZ-EMYM101-01 | Enamine | Covalent Screening Library共价化合物筛选库                 | CSL-11760 | 无SDF  |
|   | JZ-EMYM101-02 | Enamine | Covalent Fragment Library<br>共价片段化合物库              | CFL-8480  | 无搜索结果 |
|   | JZ-EMYM101-03 | Enamine | Cysteine focused covalent fragments<br>半胱氨酸相关共价片段库 | CYS-3200  | 有     |
|   | JZ-EMYM101-04 | Enamine | Serine focused covalent fragments<br>色氨酸相关共价片段库    | SER-1600  | 有     |
|   | /             | Enamine | Lysine focused covalent fragments<br>赖氨酸相关共价片段库    | LYS-1600  | /     |
|   | JZ-EMYM101-06 | Enamine | Acrylamide Fragments 丙烯酰胺片段库                       | fACR-2240 | 有     |
|   | JZ-EMYM101-07 | Enamine | Chloroacetamide Fragment Library<br>氯乙酰胺片段库        | fCLA-1360 | 无搜索结果 |
|   | JZ-EMYM101-08 | Enamine | Essential Fragment Library基本片段化合物库                 | ESS-320   | 有     |
|   | JZ-EMYM101-09 | Enamine | High Fidelity Fragment Library高保真片段化合物库            | HFF-1920  | 有     |
|   | JZ-EMYM101-10 | Enamine | Natural Product—like Fragments类天然产物片段库             | NPL-4160  | 有     |
|   | JZ-EMYM101-11 | Enamine | 3D Shape Diverse Fragment Library                  | 3DF-1200  | 有     |
|   | JZ-EMYM101-12 | Enamine | PPI Fragment LibraryPPI片段库                         | PPIF-3600 | 有     |
|   | JZ-EMYM101-13 | Enamine | Single Pharmacophore Fragments单药效团片段库              | SPF-1500  | 有     |
|   |               |         |                                                    |           |       |